# Notice utilisation Carnet de plongée électronique

Le Département des Pyrénées Orientales vous propose un carnet de plongée électronique afin de vous permettre de déclarer vos plongées dans le périmètre de la Réserve Naturelle Marine de Cerbère Banyuls mais aussi dans celui du Parc Naturel Marin du Golfe du Lion.

Après avoir créé votre compte, vous pourrez accéder à ce carnet depuis votre ordinateur mais aussi de votre smartphone ou de votre tablette de chez vous ou directement depuis <u>https://carne</u> votre site de plongée.

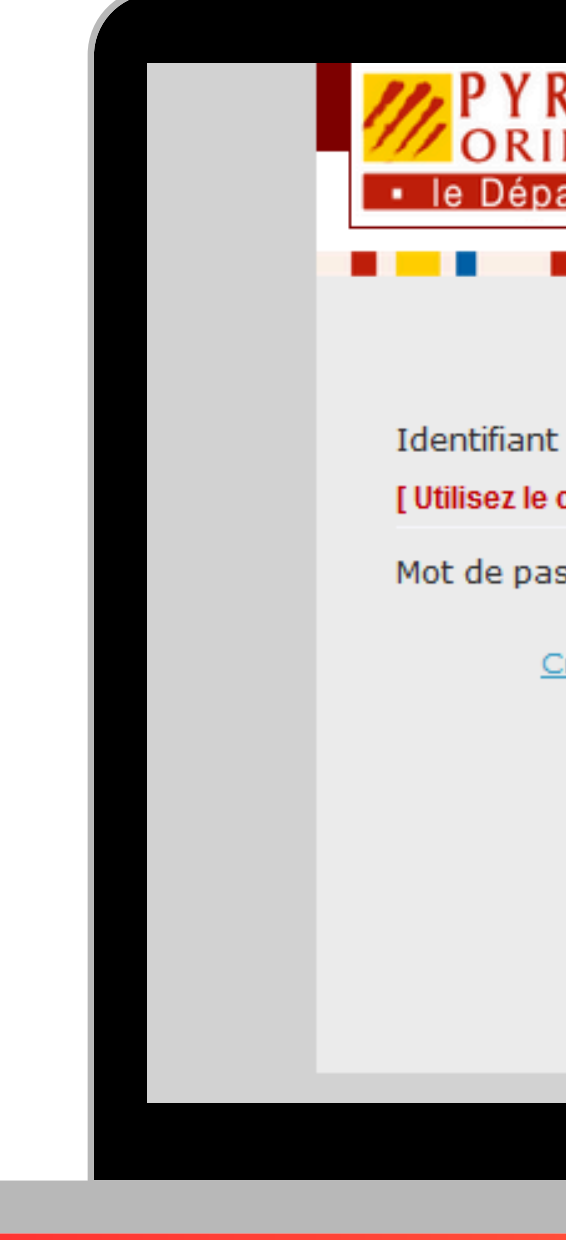

| RENEES<br>IENTALES<br>partement       |  |
|---------------------------------------|--|
|                                       |  |
| nt ou courriel                        |  |
| e courriel pour un particulier ]      |  |
| asse                                  |  |
| Créer un compte   Mot de passe oublié |  |
| CONNEXION                             |  |
|                                       |  |
|                                       |  |
|                                       |  |
|                                       |  |

### Ce carnet est accessible depuis l'URL :

https://carnetdeplongee.cd66.fr/carnetdeplongee

## **Première connexion : Création de compte**

| PYRENEES<br>ORIENTALES<br>• le Département • Colfe « Lion Réserves Naturelles |                                                                                                  | Carnet de plongée |
|-------------------------------------------------------------------------------|--------------------------------------------------------------------------------------------------|-------------------|
|                                                                               | INSCRIPTION                                                                                      |                   |
| (*)<br>Identifiant                                                            | Particuliers, utilisez votre courriel personnel                                                  |                   |
| Prénom<br>(*)<br>Courriel                                                     |                                                                                                  |                   |
| (*)<br>Mot de passe<br>(*                                                     | 15 caractères composé d'au au moins 2 majuscules, 1 minuscule, 1 chiffres, 2 caractères spéciaux |                   |
| Type de structure                                                             | Particulier v                                                                                    |                   |
|                                                                               | Enregistrer                                                                                      |                   |
|                                                                               |                                                                                                  |                   |

- - perdu.

• En tant que plongeur particulier, nous vous demandons d'utiliser votre adresse mail (ou courriel) comme identifiant. Les structures de plongée associatifves et commerciales doivent utiliser le nom de leur structure. Ne soyez pas surpris, lors de la saisie vos Identifiant (adresse courriel), Nom et Prénom s'affichent en MAJUSCULE, mais cela n'a aucune incidence sur l'utilisation du carnet à posteriori.

• **ATTENTION** : utilisez une adresse courriel facile d'accès. En effet, il s'agit de l'adresse qui sera utilisée lors de votre recouvrement de mot de passe

Pensez à définir le type de structure à laquelle vous appartenez : particulier, commerciale ou associative.

# Déclaration du bateau

Vous arrivez ensuite sur cette page qui vous permet de déclarer votre navire si cela est votre cas. Il faut valider l'ajout de votre embarcation par «+» puis « Enregistrer ».

Il est toujours possible de le faire plus tard en accédant à votre profil dans l'onglet « Gérer mon profil ».

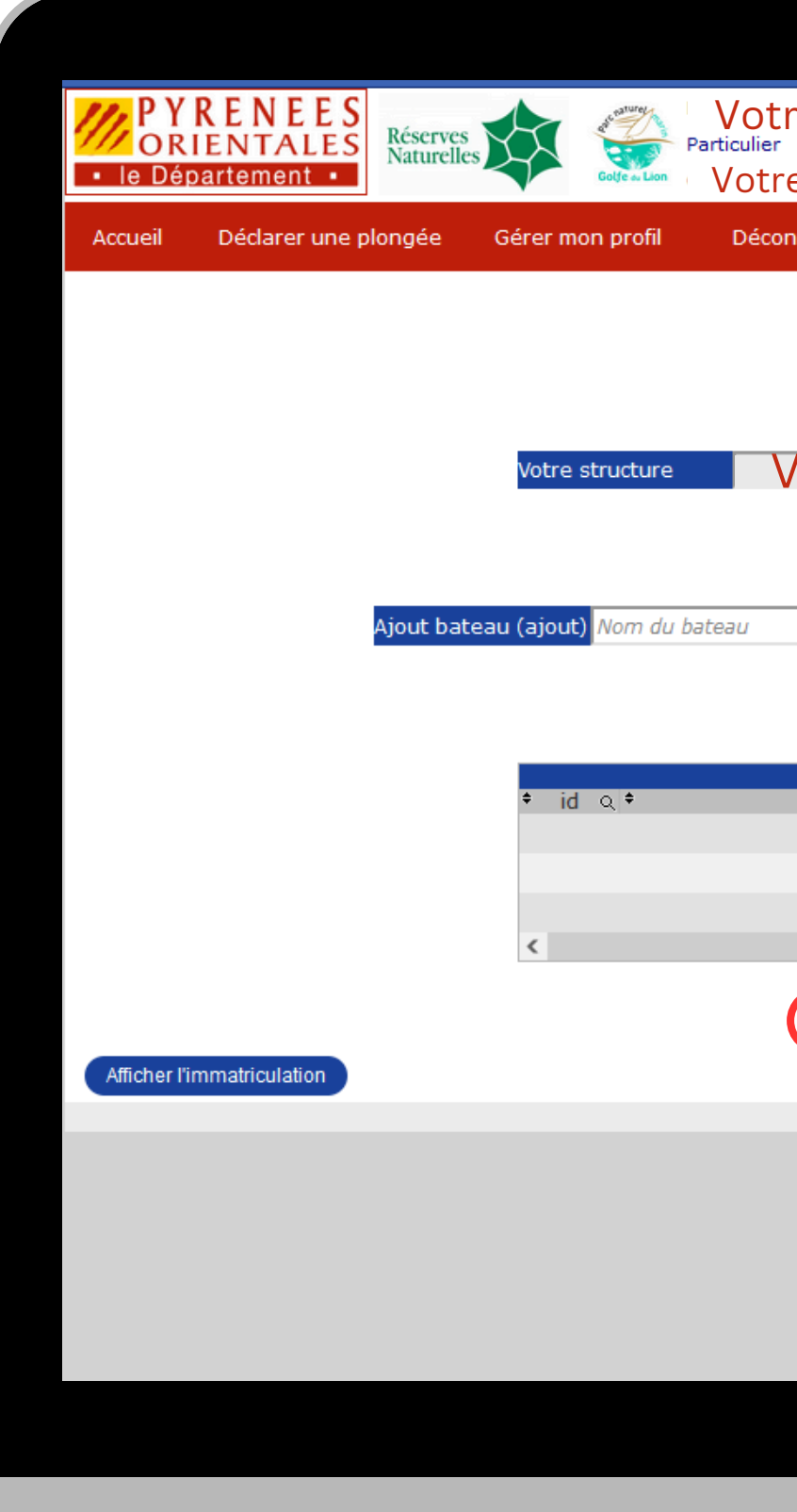

### Votre Nom et prénom Votre identifiant Déconnexion Assistance AJOUT BATEAUX Votre identifiant matriculation otre immatriculation Annule Enreaistre

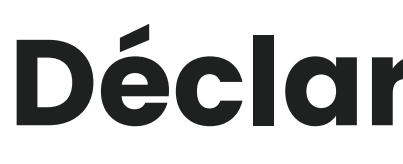

Vous arrivez sur la page d'« Accueil », où vous retrouvez votre récapitulatif de plongée ainsi que la barre des Menus vous permettant d'accéder à la page

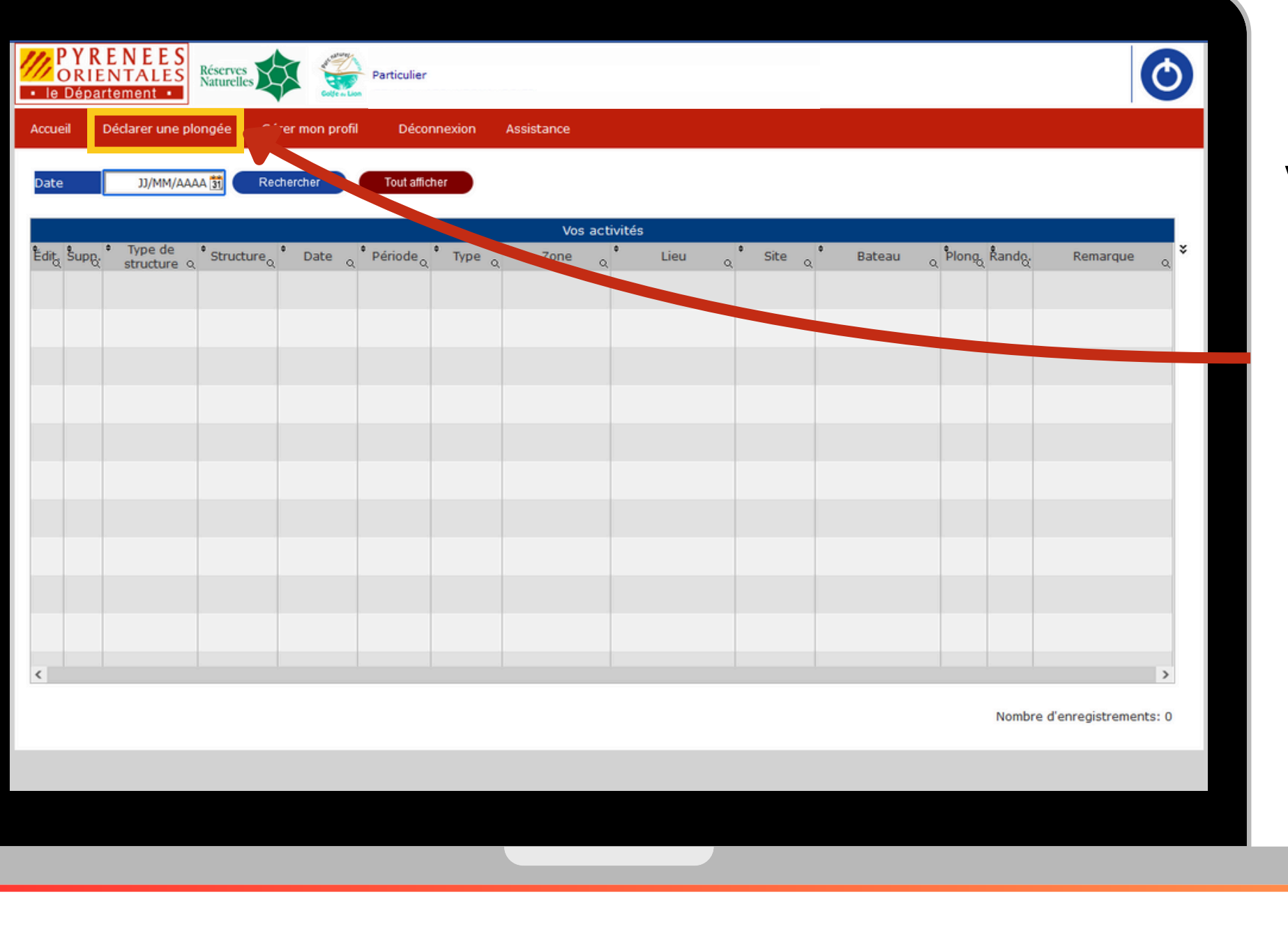

- Vous pouvez utiliser la puce de positionnement GPS, qui vous permet de vous situer directement
- La date peut être modifiée si vous souhaitez déclarer vos plongées plus tard.
- Vous pouvez préciser s'il s'agit d'une plongée qui a eu lieu le Matin, L'après-midi ou la Nuit

# Déclaration d'une plongée

- « Déclarer une plongée ».
- Il vous suffit de suivre et de remplir les champs les uns après les autres.

| PYRENEE<br>ORIENTALE<br>• le Département | Réserves<br>Naturelles   | Particulier         | O            |
|------------------------------------------|--------------------------|---------------------|--------------|
| Accueil Déclarer une                     | plongée Gérer mon profil | Déconnexion Assis   | tance        |
| Latitude<br>Longitude<br>Erreur GPS      |                          |                     | •            |
| Date 20                                  | /01/2025 🛐 💿 Matin       | O Apres-midi (      | O Nuit       |
| Type de plongée                          | Sélectionnez une op      |                     | ~            |
| Zone de plongée                          | Sélectionnez une or on   |                     | ~            |
| Lieu                                     |                          |                     | ~            |
| Sites                                    |                          |                     | ~            |
| Bateau                                   | Sélectionez une option   | 2<br>2              | · 🗘          |
| Remarque                                 | andonneurs<br>0          | Nbre de plonge<br>0 |              |
|                                          | Annuler                  | Enregistrer         | <i>li</i> i. |

| Accueil Déclarer une g                                                     | Réserves to the particulier Particulier<br>plongée Gérer mon profil Déconnexion Assistance                                                                                                    |                                                               | <b>Type de plongée</b> : Bou<br>dérive ou sur un site n<br>que vous pourrez pré                                                       | ję<br>Je<br>IC |
|----------------------------------------------------------------------------|----------------------------------------------------------------------------------------------------|---------------------------------------------------------------|----------------------------------------------------------------------------------------------------|----------------|
| Date 20/0<br>Type de plongée<br>Zone de plongée<br>Lieu<br>Sites<br>Bateau | 01/2025 🛐 <ul> <li>Matin</li> <li>Après-midi</li> <li>Nuit</li> </ul> Sélectionnez une option <ul> <li>Sélectionnez une option</li> <li>Bouée</li> <li>Bord</li> <li>Épave</li> <li>Autre</li> </ul> | PYRENEE<br>ORIENTALE<br>• le Département                      | Particulier                                                                                                    |                |
| Remarque                                                                   | Annuler Enregistrer                                                                                                    | Latitude<br>Longitude<br>Erreur GPS<br>Date 2                 | 20/01/2025 🛐 💿 Matin 🔿 Après-mi " 🔿 M                                                                                                 | Q              |
|                                                                            |                                                                                                    | Type de plongée<br>Zone de plongée<br>Lieu<br>Sites<br>Bateau | Bouée   Sélectionnez une option  Sélectionnez une option  Réserve marine  Parc Naturel Marin  Autre  (II n'y a pas de bateau declare) |                |
|                                                                            |                                                                                                    | Remarque                                                      | randonneurs     Nbre de plongeurs       0     0                                                                                       |                |

ée, Bord, Épave ou autres (exemple : à la e rentrant pas dans les autres catégories iser dans le champ « Remarque » en bas de page).

#### La zone de plongée :

La Réserve Marine, le Parc Naturel Marin ou Autre (plongées réalisées hors de ces zones comme en Espagne que vous pourrez préciser dans la zone « Remarque » en bas de page).

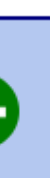

|                                                                                                    | Si vous ave        |
|----------------------------------------------------------------------------------------------------|--------------------|
| PYRENEES         ORIENTALES         • le Département •                                                                                                    | Les lieux corres   |
| Accueil Déclarer une plongée Gérer mon profil Déconnexion Assistance                                                                                                    | trouvez (Colliou   |
| Erreur GPS       Date     20/01/2025 ()       Type de plongée     Bouée                                                                                                    | Les sites : vous p |
| Zone de plongée     Réserve marine       Lieu     Sélectionnez une option       Sites     Sélectionnez une option       Bateau     CAP ABEILLE       ANSE DE PEYREFITE                                                                                                    | sites du k         |
| Nbre de randonneurs     O     Nbre de plongeurs       0     0     0                                                                                                    | ATTENTION :        |
| Remarque                                                                                                    | plongée du « Bor   |
| Annuler Enregister Annuler Enregister Accueil Déclarer une g<br>Annuler Déclarer une g<br>Accueil Déclarer une g<br>Accueil Déclarer une g<br>Acueil Déclarer |                    |
| 5<br>Latitude<br>7<br>Longitude<br>9<br>Erreur GPS                                                                                                    | <b>Dan</b>         |
| 10<br>11<br>Date 20/0                                                                                                    | Les lieux          |
| 13         14         Type de plongée       15         Zone de plongée       16         Lieu       18                                                                                                    | (Zones de          |
| Site     Sélectionnez une option       Bateau     Sélectionnez une option       (II n'y a pas de bateau déclaré)                                                                                                    | Les site           |
| Nbre de randonneurs     0                                                                                                    | Nbre de plongeurs  |
| Remarque                                                                                                    |                    |
| Annuler                                                                                                    | Enregistrer        |

### ez choisi « Bord » ou « Épaves »,

spondent à la commune où vous vous ure, Port-Vendres, Banyuls-sur-mer ou

Cerbère).

permettent de choisir dans une liste des bord ou épaves les plus connus.

vous pouvez retrouver une épave en rd » ; ex : « Le Pythéas » à Port-Vendres.

#### s le cas des plongées « Bouées »,

correspondent aux différentes ZMEL Mouillages et d'Équipements Légers).

**es** correspondent aux numéros de la ée sur laquelle vous êtes amarré. Bateau : Il ne vous reste plus qu'à, le cas échéant, sélectionner le nom du bateau sur lequel vous êtes venu plonger (vous pouvez avoir plusieurs bateaux de déclarés)

Préciser le nombre de **randonneurs** (plongeurs Palmes Masque Tuba) ou le nombre de **plongeurs** (en scaphandre) présent lors de cette plongée en utilisant les icônes « + » ou « - » ou en remplissant directement les champs.

ATTENTION : nous vous rappelons que dans le cas de plongeur particulier, une autorisation de plongée dans la Réserve Naturelle Marine de Cerbère-Banyuls couvre une palanquée ou tous les plongeurs d'un même bateau, et qu'il n'est pas nécessaire de déclarer plusieurs fois la même plongée.

| eil Déclarer une | plongée Gérer mon profil Déconnexion Assistance |          |  |
|------------------|-------------------------------------------------|----------|--|
| Latitude         |                                                 |          |  |
| Longitude        |                                                 | <b>Q</b> |  |
| Erreur GPS       |                                                 |          |  |
| Date 20          | 01/2025 📆 ⓒ Matin O Après-midi O                | Nuit     |  |
| Type de plongée  | Bouée                                           | ~        |  |
| Zone de plongée  | Réserve marine                                  | ~        |  |
| Lieu             | CAP ABEILLE                                     | ~        |  |
| Sites            | 12                                              | ~        |  |
| Bateau           | Sélectionnez une option v                       |          |  |
|                  |                                                 |          |  |
| Nbre de ra       | Nbre de plongeurs                               | 0        |  |
| emarque          | Nbre de plongeurs                               |          |  |

Historique de vos plongées

L'onglet « Gérer mon profil » vous permet de redéfinir votre mot de passe ou de déclarer votre bateau. L'onglet « Assistance » vous permet de nous signaler directement un problème avec cette application web.

Vous pouvez modifier ou supprimer votre plongée en utilisant les colonnes dédiées pour cela.

ATTENTION : En cas de modification, il se peut que vous soyez obligé de re sélectionner le « type de plongée », la « zone de plongée », etc.

Bouée 09/01/2022 Matin

Il est possible d'exporter et donc de récupérer vos données de plongée en cliquant sur les petites flèches sur la droite du tableau.

tance

| Vos activ         | vités                    |                       |           |         |        |          |   |
|-------------------|--------------------------|-----------------------|-----------|---------|--------|----------|---|
| Zone o            | د Lieu                   | • Site م              | Bateau    | Q Plong | Rando. | Remarque | Q |
| serve marine      | BANYULS-SUR-MER          | LA<br>PELLETEUSE      |           |         |        |          |   |
| serve marine      | CERBÈRE                  | PLAGE DE<br>PEYREFITE |           | 3       |        |          |   |
| serve marine      | CERBÈRE                  | PLAGE DE<br>PEYREFITE |           | 2       |        |          |   |
| rc Naturel<br>rin | ANSE SAINTE<br>CATHERINE | 32                    | SUZANNE 2 | 3       |        |          |   |
| serve marine      | BANYULS-SUR-MER          | LA<br>PELLETEUSE      |           | 3       |        |          |   |
| serve marine      | BANYULS-SUR-MER          | LA<br>PELLETEUSE      |           | 2       |        |          |   |
|                   |                          |                       |           |         |        |          |   |
|                   |                          |                       |           |         |        |          |   |
|                   |                          |                       |           |         |        |          |   |
|                   |                          |                       |           |         |        |          |   |
|                   |                          |                       |           |         |        |          | > |

Nombre d'enregistrements: 6

0

## **Contactez nous**

Nous restons bien entendu à votre disposition pour plus d'informations si cela vous est nécessaire.

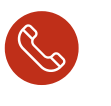

#### 04-68-88-09-11

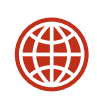

www.ledepartement66.fr/dossier/la-reserve-marine-decerbere-banyuls/

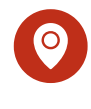

5 rue Roger David, 66 650 BANYULS-SUR-MER

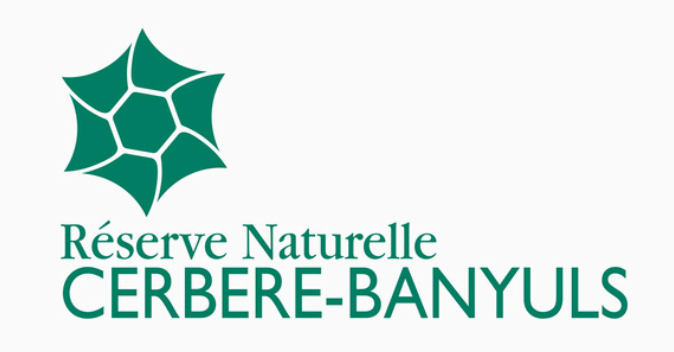

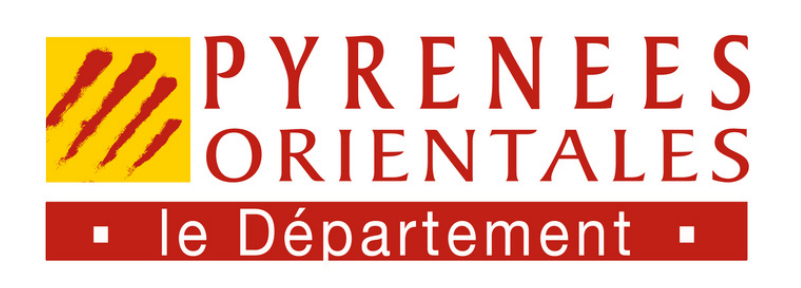

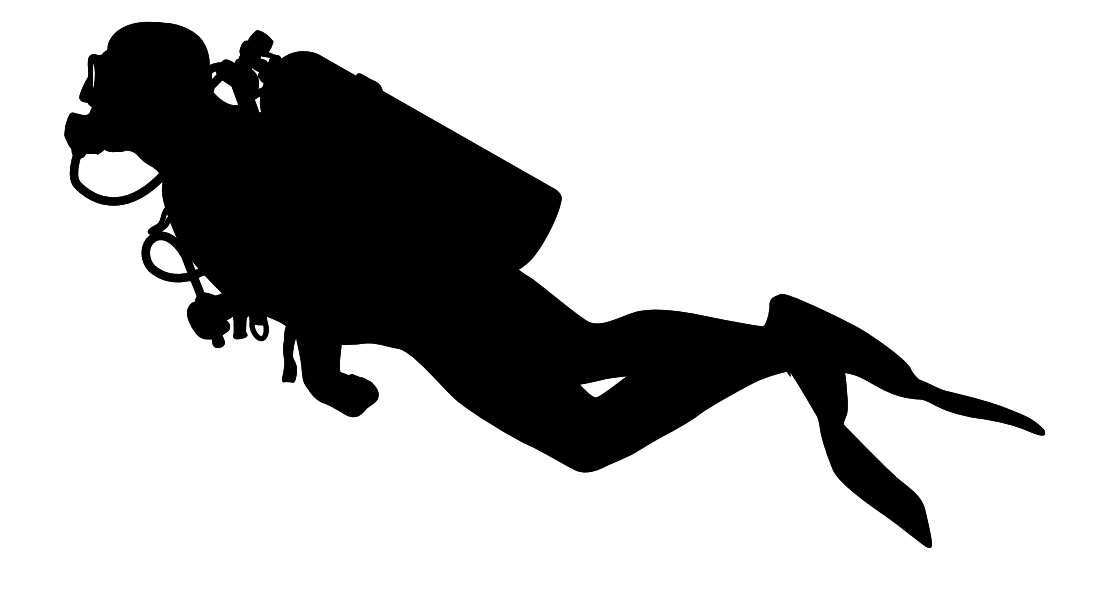